## rockend

# Sensitive Change Alert Setup and Use in REST Professional

#### Overview

In Rest Professional you can enable 'sensitive change alerts' so that an email notification is sent to designated users, located in the Rest Professional User Details section.

When you enable the Sensitive Change Notification option, every time an operator carries out the following changes, reporting or exporting in Rest Professional an email will be sent with all relevant changes/reporting that have been made:

- Owner payment detail changes
- Creditor payment detail changes
- Tenant Bond collected amount changes
- Owner Detail report preview/print/export
- Owner & Tenant by Property report preview/print/export
- Export of Information to Excel for Owner/Property/Tenant/Creditor/Diary/Sales
- Restoring data from anywhere in REST

#### Prerequisites & Configuration

To enable this option you need to configure the SMTP settings in the Rest Professional System Options and ensure you are setup to receive these sensitive change alerts in the User Details.

- Go to Other > Utilities > System Options > SMTP Tab and enter your SMTP Server details. You may need to contact your IT support provider to supply you with these details or assist with this configuration
- Once you have entered your SMTP Server details, test that the configuration is successful by clicking on the 'Test current emailing settings' button and click 'Yes' to send the test email when prompted

3. If the test email is successful, click on OK-F12 to save the SMTP settings

**Important Note:** The tick box to 'Use SMTP email for statements and creditor remittances' is **not** required to enable emails for sensitive alerts. This tick box should only be ticked if you wish to use SMTP instead of Outlook for all bulk email types. For more information see the How to Setup SMTP in Rest Professional

| 🔅 System Options                                                                                                    | ×            |
|----------------------------------------------------------------------------------------------------|--------------|
| Transactions Statements  Transactions Statements  Transactions Statements  Sales Other SMTP System  Transactions Mobile                                                                                                    | 1            |
| Image: Test current email settings                                                                                                    |              |
| SMTP (Outgoing email)                                                                                                    |              |
| SMTP Server smtpserver.myisp.com.au SMTP Username authentication name                                                                                                    |              |
| BCC Address SMTP Password *******                                                                                                    |              |
| Use SMTP email for statements Encryption TLS V Port 25                                                                                                    |              |
| You should arrange for your technician to provide this information. Rockend can not assist as every<br>site will be different.<br>If SMTP Server details are provided, then direct SMTP will be used to send emailed owner statements<br>and creditor remittances etc. If the SMTP Server details are not entered here, then Microsoft Outlook<br>will be used instead.<br>SMTP Server: Your SMTP server for outgoing email. eg: mail.mycompany.com.au.<br>BCC Address: The email address that is used to store sent emails for future reference. If present, it will<br>always be placed in the BCC (blind copy) field of the sent email.<br>NOTE: The email address in the General tab of Company Details is used as the return email address. |              |
|                                                                                                    | Cancel - ESC |
|                                                                                                    | $\checkmark$ |
|                                                                                                    | OK - F12     |

3. Go to Other > Utilities > System Options > Other tab and ensure you tick 'Sensitive alert

for report/export'

| System Options                                                                                                    | 23           |
|----------------------------------------------------------------------------------------------------|--------------|
| Transactions       Statements       Image: Statement/Report       Image: Statement Statement/Report       Image: Statement Statement Statem |              |
| Miscellaneous         Do not print properties on consolidated expenditure         Include Unpresented report with Bank Rec report         Include Trial Balance with Bank Rec report         Discleter renewal reminder         Use Sub-meter invoicing         Display Tax Invoice confirm/edit message         Pay settlement day to purchaser         Add Invoice Comment to ledger         Print manager name on invoice         Print manager name on invoice         Warn if duplicate PM disbursement is found in current and         Image Enforce Electronic Consent status for tenant email                                                                                                    |              |
| Disbursements Post all PM disbursements to outstanding Quick disbursements use manual cheque sequence                                                                                                    |              |
| Inspection fees Charge fees Account code 462 Inspection Fees                                                                                                    |              |
| Laser report margins (mm)         Top       8         Left       8         Bottom       8         Options for owner/tenant portal reports & emailing statements, remittances, work orders, quote requests         Print header with company details       Print company logo                                                                                                    | ×<br>cel-ESC |

4. If you wish to also be alerted when a bond amount is changed, this will have to be
enabled on the Miscellaneous Tab by ticking the 'Security Alert on bond amount' check
box. At this point, you will require Rockend Support to supply with you a response code.
Enter the response code given by Rockend.

| ទី System Options                                                                                                    |  |
|----------------------------------------------------------------------------------------------------|--|
| Sales Other SMTP System Other Payments Mobile Transactions Statements Descriptions Reminders                                                                                                    |  |
| Receipts         Require payment of exact vacate amount         Round vacating amount to five cents         May not pay past vacate date         Code length of rent card         10                                                                                                    |  |
| Miscellaneous          Prevent date change being less than last transaction       Use special holiday rate         Multiple direct debit groups       Pay linked disbursements         Rental Period Calculation       Inclusive         Charge       System Setup & Configuration Security Check                                                                                        |  |
| BPExpo         Disburser       This security system is provided for your protection to ensure that sensitive data cannot be accidentally altered.         Super       Super         Show       Please call Rockend and quote the following security number and reason.         Interest o       42         Company details or System options.         System Options: Miscellaneous tab. |  |
| Enter the response code word provided by Rockend                                                                                                    |  |

### User Setup

To setup a user to receive sensitive change email alerts follow the instructions below:

- 1. Go to Files > User
- 2. Click on Search F7 and find the user you wish to setup sensitive alter for
- 3. On the General tab ensure the users email address is valid
- 4. Click on User Profile Tab
- 5. Tick 'Sensitive Change Notification' and click OK-F12
- 6. Also ensure that the user has a valid email address under the 'General' tab.

| 🖇 User Details                                                                                                    | ×            |
|----------------------------------------------------------------------------------------------------|--------------|
| Initials MM Active First Name Minnie Last Name Moucher Full name Minnie Moucher                                                                                                    |              |
| General User Profile Login Options Portfolio Access                                                                                                    |              |
| Security Level System Statistics/Company Details/Passwords & above  Print Letters / Export Data Manage Templates & above  Sales All Files maintenance & above                                                                                                    |              |
| Principal / Director<br>Property Manager<br>Other Manager BDM ~                                                                                                    | Cancel - ESC |
| Salesperson Salesperson Salesperson Salesperson Salesperson Sensitive Change Notification Sensitive Change Notification Sensitive Change Contact Sensitive Sensitive S | Delete - F3  |
| Outlook Synchronisation<br>Sync REST Contacts for None ✓<br>Sync REST Diary                                                                                                    | Search - F7  |

You may also wish to configure the Setup and use of Business Alerts in REST Professional article to be of benefit to you.

Examples of sensitive change alert email notifications

#### **REST Professional Notification: Sensitive Change Made**

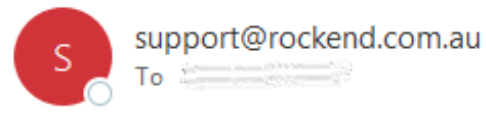

A sensitive change has been made in REST Professional

User: Clark Kent (Clarke - CK) Computer: ROCK-LP208 REST Date: 12/03/20 Computer date: 12/03/20, 18:32:37

Changes recorded in File Changes report:

MISC:

Old: \*\* Owner Detail Report Produced \*\*

New:

Reason given by user: \*\* Owner Detail Report Produced \*\*

REST Professional Notification: Sensitive Change Made

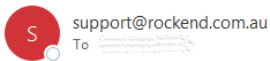

A sensitive change has been made in REST Professional

User: Clark Kent (Clarke - CK) Computer: ROCK-LP208 REST Date: 12/03/20 Computer date: 12/03/20, 18:34:01

Changes recorded in File Changes report:

Creditr: BRONNIE

Old: Payment details for: Auto deposit (EFT) consolidated Bronnie's Cleaning Services 836483838 062-765 CBA Marrickville

New: Bronnie's Cleaning Services Auto deposit (EFT) consolidated Bronnie's Cleaning Services 123456789 062-111 CBA Marrickville

Reason given by user: New Bank Account

12/03/2020 7:02 pm AEDT